## **Academic Scheduling Tool**

## **User** Manual

# **Table of Contents**

| Common                | 3  |
|-----------------------|----|
| Getting Started       | 4  |
| Core Values           | 6  |
| Buttons               | 7  |
| Helpful Features      | 8  |
| Column Titles         | 15 |
| Check Schedule Spread | 20 |
| Gauges                | 21 |

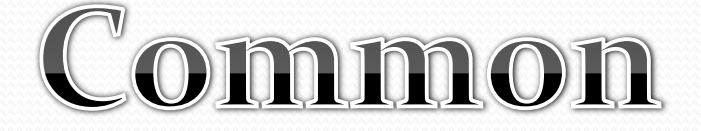

This Academic Scheduling Tool has been designed for all people involved in the scheduling process from classroom instructors to the Lead Academic Scheduler. There are many features that are common to all types of users and those will be explained in this first section. The following sections will be divided based on the type of user, such as an Executive Assistant or a Department Chair, and will discuss the functionalities that are particular to each.

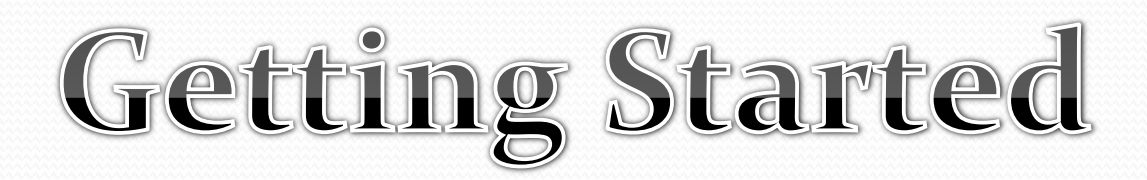

|               | _             |
|---------------|---------------|
| Start screen. |               |
|               |               |
|               | Start screen. |

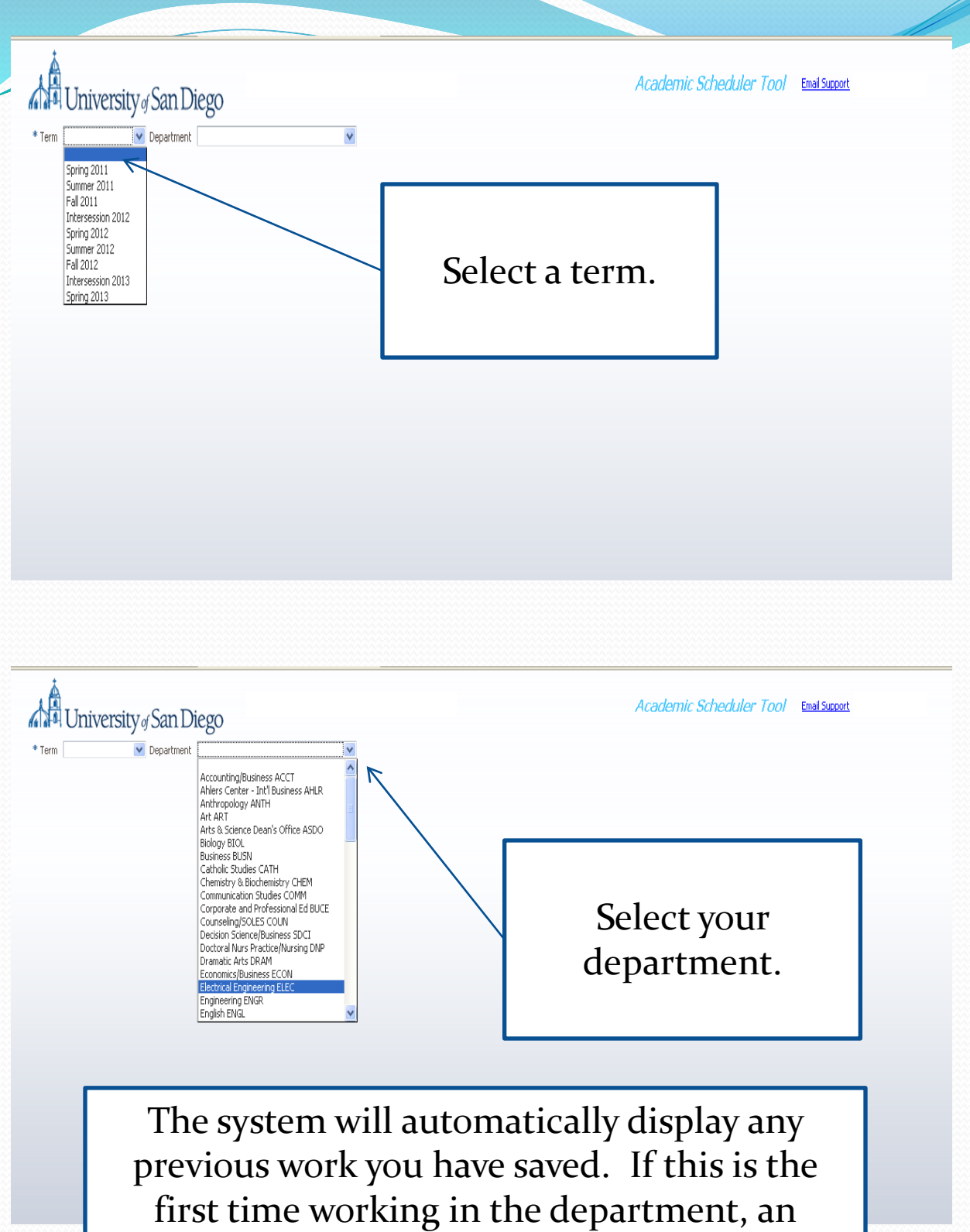

empty table is presented.

| university             | f San Diego                                    | Lower Divisio                         | n % Upper Divis        | Academic S   | rimetime % | Email Support | ie %            |
|------------------------|------------------------------------------------|---------------------------------------|------------------------|--------------|------------|---------------|-----------------|
| m Spring 2011 💌        | * Department Biology BIOL                      | · · · · · · · · · · · · · · · · · · · | 12                     | 48           | 99         |               | 1               |
| Depulsto               | N L Add Courses - Dalate                       | 0 20                                  | 80 100 0 20            | 80 100 0     | 20 8       | 0 100 0 20    | 80 100          |
| seropulate 🛃 save      | New! Add Course Delete at t                    | Check schedule spre                   |                        |              |            |               |                 |
| odified Status OK Code | Course<br>No Section Part Term Part Term Start | Part Term End SP Tit                  | e X                    | -List P Attr | ibutes     | Approval      | Meeting Pattern |
| npilarsł IW 🖌 BIOL     | 104 01 C 💌 4/5/2011                            | 3 4/7/2011 3 T                        | ppics in Human Biology |              |            | - <b></b>     |                 |
|                        |                                                |                                       |                        |              |            |               |                 |

The columns to the left of the dotted line are your core values. These will stay fixed on the left side of the screen so that you may see which specific course section you are working with. There are too many columns on the right side of the dotted line to fit on one screen so they may be scrolled in to view when needed via the scroll bar on the bottom.

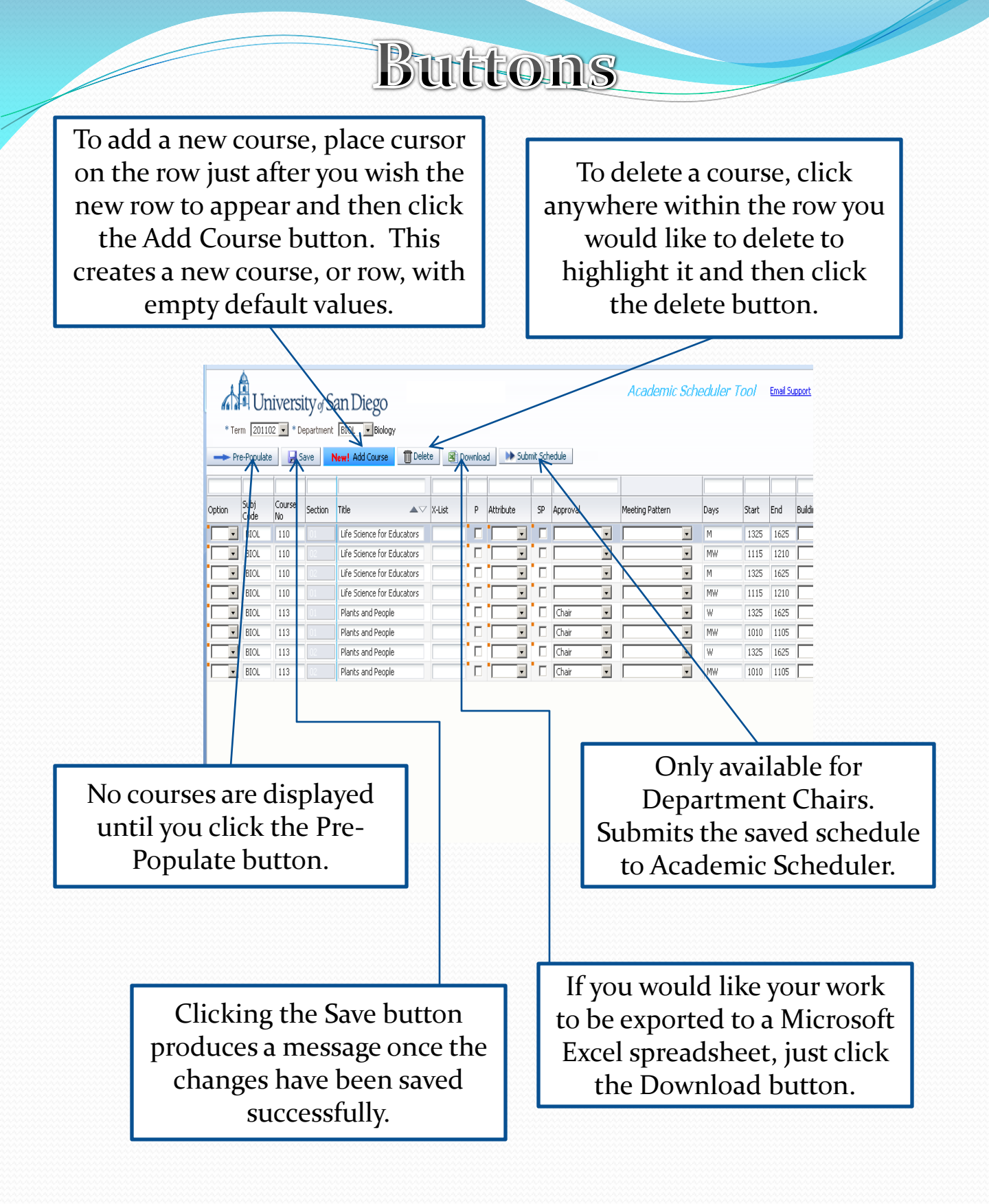

## **Helpful Features**

### Help Pop-ups Information:

| * Tei  | M Un | ivers<br>2 • * D<br>9 • • • | ity of S<br>epartment<br>iave | an Diego<br>BIOL • Biology<br>New! Add Course | te 🖉 D | ownloa | d 🕨 Subi  | mit Sch | iedule   |   | /   |
|--------|------|-----------------------------|-------------------------------|-----------------------------------------------|--------|--------|-----------|---------|----------|---|-----|
|        | Cubi | Courses                     |                               |                                               |        |        |           |         |          |   |     |
| Option | Code | No                          | Section                       | Title                                         | X-List | Р      | Attribute | SP      | Approval |   | Mee |
| •      | BIOL | 110                         | 02                            | Life Science for Educators                    |        |        | · 🗖 •     |         |          | • | Γ   |
|        | BIOL | 113                         | 02                            | Plants and People                             |        |        |           | Γ       | Chair    | • | Г   |
|        | BIOL | 113                         | 01                            | Plants and People                             |        | Γ      |           | Γ       | Chair    | • | Γ   |
| More   | BIOL | 110                         | 01                            | Life Science for Educators                    |        |        |           |         |          | • | Γ   |
| •      | BIOL | 113                         | 01                            | Plants and People                             |        |        | •         |         | Chair    | T | Г   |
|        | BIOL | 110                         | 02                            | Life Science for Educators                    |        |        |           | Γ       |          | v | Γ   |
| •      | BIOL | 110                         | 01                            | Life Science for Educators                    |        |        | · 🗖 🗉     |         |          | v | Γ   |
|        | BIOL | 113                         | 02                            | Plants and People                             |        |        | · 🗖       | 1       | Chair    | • | Γ   |
|        |      |                             |                               |                                               |        |        |           |         |          |   |     |

Clicking on any of the orange squares will provide help information about the specific column.

|     |         |          |           |       |       | Academic Sch    | eduler | Tool    | <u>Email Sup</u> | <u>pori</u>   |          | Ê         |
|-----|---------|----------|-----------|-------|-------|-----------------|--------|---------|------------------|---------------|----------|-----------|
| Ø   | ownload | i 🕨 Subr | ili Senec | ule   |       |                 |        |         |                  |               |          |           |
| ist |         | ttribute |           | IJ    | Check | this box if you | u want | the cou | rse tit          | tle to change | for this | el 2 v    |
|     |         |          |           | Char  |       | •               | MW     | 1010    | 1105             |               | 3        | Level 2 🔹 |
|     | Γ       | <b>_</b> | Π[        |       |       |                 | MW     | 1115    | 1210             |               | 3        | Level 2 💌 |
|     |         | •        | Π[        | Chair | •     | •               | W      | 1325    | 1625             | •             | 3        | Level 2 💌 |
|     |         | •        | [         |       | •     | ¥               | MW     | 1115    | 1210             | •             | 3        | Level 2 💌 |
|     | Π       | · ·      | Π[        |       | •     | ¥               | М      | 1325    | 1625             | •             | 3        | Level 2 💌 |
|     |         | •        |           | Chair | •     |                 | MW     | 1010    | 1105             | •             | 3        | Level 2 🔻 |

#### Instructor Lookup:

|             |              |       |        |               |                    |              | Acad  | lemic Scheduler To | 00/ Email Support    |
|-------------|--------------|-------|--------|---------------|--------------------|--------------|-------|--------------------|----------------------|
| er D        | vision       | %     |        | Upper Divisio | 1%                 | Prim         | etime | % Non-Pr           | imetime %            |
| 20<br>edule | 53<br>Spread | 5     | 30 100 | 4             | <b>7</b><br>80 100 | 0 2          | 20    | 80 100 0 20        | 80 100               |
|             |              |       |        |               |                    |              |       |                    |                      |
|             | Room         | Units | Max    | Tech Level    | Layout             | Wait<br>List | Fees  | Primary Instructor | Secondary Instructor |
| ~           |              | 3     |        | <b>~</b>      | <b>~</b>           | 0            |       | Ward, Jamie, P     | <b>م</b> ا           |
| *           |              | 3     |        |               | ~                  | 0            |       | Darby, Marcelle, M | ٩.                   |
|             |              | 2     | _      | -             |                    | 0            | _     |                    | •                    |

If you would like to search for an instructor by using part of his/her name, click the magnifying glass icon.

| ty of S | San  | Di       | iego         |              |         |                                      |        |              |            |               |            |             |         | _                  |         | Lat. |
|---------|------|----------|--------------|--------------|---------|--------------------------------------|--------|--------------|------------|---------------|------------|-------------|---------|--------------------|---------|------|
|         |      |          |              |              |         |                                      | Lo     | wer Divi     | sion %     |               | Upper      | Division    | %       | P                  | rimetir | me º |
| *       | Depa | rtmen    | t Biolog     | y BIOL       |         | ¥                                    |        |              | 53         |               |            | 47          | 7       |                    |         | - 83 |
|         |      |          |              |              |         |                                      | Ó      | 20           |            | 80 10         | 0 0 2      | 5           |         | 80 100 0           | 20      |      |
| ave     | New  | ! Add    | l Course     | 1 De         | lete    | Enter Instructor I                   | act of | a a a a a co |            | in Nama (     | Etwing fig | ld than as  | occ Fo  | arch huttou        |         |      |
|         |      |          |              |              | 1       | Enter Instructor i                   | asciio | ane (or      | part ory i | in Name_:     | scring ne  | iu cieli pr | 255 366 | arch bucco         |         |      |
| tion    |      | OK       | Subj<br>Code | Course<br>No | Section | ≤Search                              |        |              |            |               |            |             |         | Advanced<br>* Requ | uired   | Par  |
|         | ~    |          | BIOL         | 104          | 01      | Match  All                           | Any    | _            |            |               |            |             |         |                    |         |      |
|         |      |          | PTO          | 110          | 01      | NameString                           |        |              |            |               |            |             |         |                    |         | -8   |
|         | ~    |          | BIOL         | 110          | 01      | * Name_String                        | Smith  |              |            | <             |            |             |         |                    | - 1     |      |
|         | ~    |          | BIOL         | 110          | 01      |                                      |        |              |            |               |            | _           |         | - Dec              |         |      |
|         | ~    |          | BIOL         | 110          | 02      |                                      |        |              |            |               |            |             | [DBg]   |                    |         | -    |
|         | ~    |          | BIOL         | 110          | 02      | Smith, James K                       | _      |              |            |               |            |             |         |                    |         | -8   |
|         |      |          |              |              |         | Smith, Jayne E                       |        |              |            |               |            |             |         |                    |         |      |
|         | ~    |          | BIOL         | 113          | 01      | Smith,Lisa B<br>Smith,Michelle S     |        |              |            |               |            |             |         |                    |         |      |
|         | ~    | <b>~</b> | BIOL         | 113          | 01      | Smith, Neal W                        |        |              |            |               |            |             |         |                    |         |      |
|         | ~    |          | BIOL         | 113          | 02      | Smith, Richard Ch<br>Smith, Steven D | arles  |              |            |               |            |             |         |                    |         | -8   |
|         |      |          |              |              |         | Smith, Thomas A                      |        |              |            |               |            |             |         |                    |         |      |
|         | ×    |          | BIOL         | 113          | 02      | Staff                                |        |              |            |               |            |             |         |                    |         |      |
|         | ~    |          | BIOL         | 115          | 01      |                                      |        |              |            |               |            |             |         |                    |         |      |
|         | ~    |          | BIOL         | 115          | 01      |                                      |        |              |            |               |            |             |         |                    |         | -3   |
|         |      |          | DIOL         | 115          |         |                                      |        |              |            |               |            |             |         |                    |         |      |
|         | ~    |          | BIOL         | 115          | 02      |                                      |        |              |            |               |            |             |         |                    |         |      |
|         | ~    | <b>V</b> | BIOL         | 115          | 02      |                                      |        |              |            |               |            |             |         |                    |         |      |
|         | *    | <b>V</b> | BIOL         | 115          | 03      |                                      |        |              |            |               |            |             |         | OK Can             | cel     |      |
|         | ~    |          | BIOL         | 115          | 03      | ~                                    | ~      |              |            | inanis. Curt. | w          | 0           | _       |                    | 0       |      |

Inside the popup, only type in the third field labeled "Name\_String." You may select "Staff" as a placeholder if your instructor is not found.

## Column Re-ordering:

| →      | ierm 2011    | DIVERS       | ity of S<br>epartment<br>'e <u>New</u> | BIOL<br>Add | Diego<br>Biolog<br>Course 1 | gy<br>Dele | te 🛐 Dow  | inload 🕨 S | Submit Sch | 2          | Academi          | c Sa | heduler | ' Tool | <u>Email</u> | Suppor   |   |      |       |     |           |   |        |
|--------|--------------|--------------|----------------------------------------|-------------|-----------------------------|------------|-----------|------------|------------|------------|------------------|------|---------|--------|--------------|----------|---|------|-------|-----|-----------|---|--------|
| Option | Subj<br>Code | Course<br>No | Section                                | SP          | X-List                      | P          | Attribute | Approval   |            |            | Meeting Pattern  |      | Days    | Start  | End          | Building |   | Room | Units | Max | Tech Leve |   | Layout |
|        | BIOL         | 113          | 02                                     |             |                             |            | •         | Chair      | •          |            |                  | v    | W       | 1325   | 1625         |          | ¥ |      | 3     |     | Level 2   | • |        |
|        | BIOL         | 113          | 01                                     | Π           |                             | 🗖          | •         | Chair      | •          |            |                  | •    | MW      | 1010   | 1105         |          | • |      | 3     |     | Level 2   | • |        |
|        | BIOL         | 110          | 02                                     | Π           |                             |            | •         |            | •          | Title      | ${\bf A} \nabla$ | •    | М       | 1325   | 1625         |          | • |      | 3     |     | Level 2   | • |        |
|        | BIOL         | 110          | 01                                     |             |                             |            | •         |            | •          | Plants an  | 1 People         | •    | MWF     | 1010   | 1105         |          | • |      | 3     |     | Level 2   | • |        |
|        | BIOL         | 113          | 01                                     |             |                             |            | •         | Chair      | •          | Plants an  | H Doople         | •    | W       | 1325   | 1625         |          | • |      | 3     |     | Level 2   | • |        |
|        | BIOL         | 110          | 02                                     |             |                             |            | •         |            | •          |            |                  | •    | MW      | 1115   | 1210         |          | • |      | 3     |     | Level 2   | • |        |
|        | BIOL         | 110          | 01                                     |             |                             |            | •         |            | •          | Life Scien | ce for Educators | •    | М       | 1325   | 1625         |          | • |      | 3     |     | Level 2   | • |        |
|        | BIOL         | 113          | 02                                     |             |                             |            | •         | Chair      | •          | Life Scien | ce for Educators | •    | MW      | 1010   | 1105         |          | • |      | 3     |     | Level 2   | • |        |
|        |              |              |                                        |             |                             |            |           |            |            | Plants an  | d People         |      |         |        |              |          |   |      |       |     |           |   |        |
|        |              |              |                                        |             |                             |            |           |            |            | Life Scien | ce for Educators |      |         |        |              |          |   |      |       |     |           |   |        |
|        |              |              |                                        |             |                             |            |           |            |            | Life Scien | ce for Educators |      |         |        |              |          |   |      |       |     |           |   |        |
|        |              |              |                                        |             |                             |            |           |            |            | Plants an  | d People         |      |         |        |              |          |   |      |       |     |           |   |        |
|        |              |              |                                        |             |                             |            |           |            |            |            |                  |      |         |        |              |          |   |      |       |     |           |   |        |

To rearrange columns, simply click on the column title and drag right or left. 

## **Comment Editor:**

| *Te    | Ur<br>1000   |              | ity of S<br>Departmer | San Di   | ego<br>• Biology      |             |            | Academic Sched                                  | luler Tool EmailSuppor |
|--------|--------------|--------------|-----------------------|----------|-----------------------|-------------|------------|-------------------------------------------------|------------------------|
| → P    | re-Populati  |              | Save                  | New! Add | Course Delete         | Downlo:     | 1          |                                                 |                        |
| Option | Subj<br>Code | Course<br>No | Section               |          | Second Instruct Email | Second Inst | Comments p | Yimary instructor 80%, Secondary instructor 20% |                        |
| Ľ      | BIOL         | 110          | 02                    |          |                       |             |            |                                                 |                        |
|        | BIOL         | 113          |                       |          |                       |             |            |                                                 | phomore                |
|        | BIOL         | 113          |                       |          |                       |             |            |                                                 | phomore                |
|        | BIOL         | 110          |                       |          |                       |             |            |                                                 |                        |
|        | BIOL         | 113          |                       |          |                       |             | l          |                                                 | phomore                |
|        | BIOL         | 110          |                       |          |                       |             |            | (                                               | ж                      |
|        | BIOL         | 113          |                       |          |                       |             | _          | Restriction(s): .Second Seme                    | ster Sochomore         |
|        |              |              |                       |          |                       |             |            |                                                 |                        |

A pop-out box is presented when you click on the orange help square in the Comments column.

## Filters:

| * Ter    | m 2011<br>e-Populat |              | Sity of S<br>Department<br>Save | Can Diego<br>t BIOL ☑ Biology<br>New! Add Course | Downloa | ad 🕨 Sub  | mit Sch | nedule   |                               |
|----------|---------------------|--------------|---------------------------------|--------------------------------------------------|---------|-----------|---------|----------|-------------------------------|
|          |                     |              |                                 | Plants and People                                |         |           |         |          |                               |
| Option   | Subj<br>Code        | Course<br>No | Section                         | Title $\Delta \nabla$ X-List                     | P       | Attribute | SP      | Approval | This is the filter            |
| <b>_</b> | BIOL                | 110          | 02                              | Life Science for Educators                       |         | · ·       | Γ       |          | <b>I</b> row. This filter for |
| •        | BIOL                | 113          | 02                              | Plants and People                                |         | •         |         | Chair    | Class title will              |
| •        | BIOL                | 113          | 01                              | Plants and People                                |         | <b>•</b>  |         | Chair    |                               |
| •        | BIOL                | 110          | 01                              | Life Science for Educators                       |         | <b>_</b>  |         |          | display only the              |
| •        | BIOL                | 113          | 01                              | Plants and People                                |         | •         |         | Chair    | classes which have            |
| •        | BIOL                | 110          | 02                              | Life Science for Educators                       |         | <b>•</b>  |         |          | I title that starts           |
| •        | BIOL                | 110          | 01                              | Life Science for Educators                       |         | •         |         |          |                               |
| •        | BIOL                | 113          | 02                              | Plants and People                                |         | <b></b>   |         | Chair    | with "Plants and              |
|          |                     |              |                                 |                                                  |         |           |         | K        | People."                      |
|          | *                   |              |                                 |                                                  |         |           |         |          |                               |

|    |       | Ur           | livers            | ity of Sa      | an Diego                                                    |         |     |              |     |                         |       |
|----|-------|--------------|-------------------|----------------|-------------------------------------------------------------|---------|-----|--------------|-----|-------------------------|-------|
|    | *Ter  | m 2011       | 02 🔽 * D          | epartment      | BIOL 🛛 🖌 Biology                                            |         |     |              |     |                         |       |
| •  | 🔶 Pre | :-Populate   | Sav               | e New          | Add Course 🗍 Delete                                         | Downloa | d 📦 | Submit Sched | ule |                         |       |
| C  |       |              |                   |                |                                                             |         |     |              |     |                         |       |
| Op | ption | Subj<br>Code | Course<br>No      | Section        | Title                                                       | X-List  | Р   | Attribute    | SP  | Approval                |       |
|    | ~     | PTO          |                   |                | al i la l                                                   |         |     |              |     | Charle                  | v     |
| 1. |       | DIOL         | 113               | 02             | Plants and People                                           |         | 🛄   | <u> </u>     |     | Cridir                  |       |
| ſ  | V     | BIOL         | 113               | 02<br>02       | Plants and People<br>Plants and People                      |         | 🔲   | · · ·        |     | Chair                   | ۷     |
|    | V     | BIOL<br>BIOL | 113<br>113<br>113 | 02<br>02<br>01 | Plants and People<br>Plants and People<br>Plants and People |         |     | ×<br>×       |     | Chair<br>Chair<br>Chair | v     |
|    | V     | BIOL         | 113               | 02             | Plants and People<br>Plants and People                      |         |     |              | v   | ▼                       | Chair |

### Column Sorting:

For appropriate columns, if you hover over the column title, two arrows will appear that will allow you to sort the records in either ascending or descending order.

| *Te    | rm 2011C     | iversi<br>2 • * D<br>• • s | ity of Si<br>epartment<br>ave | Welcome: md.<br>BIOL Biology<br>Kew! Add Course | urby<br>umiloa | d 🕪 Sub   | mit Sch | edule    |   | Academic Sche   | eduler Ti | ool   | <u>Email S</u> | <u>pport</u> Help |      |       |     |            | •     |
|--------|--------------|----------------------------|-------------------------------|-------------------------------------------------|----------------|-----------|---------|----------|---|-----------------|-----------|-------|----------------|-------------------|------|-------|-----|------------|-------|
|        |              |                            |                               |                                                 |                |           |         |          |   |                 |           |       |                |                   |      |       |     |            |       |
| Option | Subj<br>Code | Course<br>No               | Section                       | Title                                           | Р              | Attribute | SP      | Approval |   | Meeting Pattern | Days      | Start | End            | Building          | Room | Units | Max | Tech Level | Layou |
|        | BIOL         | 110                        | 02                            | Life Science for Educator                       |                | · ·       |         |          | • |                 | М         | 1325  | 1625           | ·                 |      | 3     |     | Level 2 💌  |       |
| · ·    | BIOL         | 113                        | 02                            | Plants and People                               | Π              | •         |         | Chair    | • | •               | W         | 1325  | 1625           | •                 |      | 3     |     | Level 2 💌  |       |
| •      | BIOL         | 113                        | 01                            | Plants and People                               |                | •         |         | Chair    | • | •               | MW        | 1010  | 1105           | •                 |      | 3     |     | Level 2 💌  |       |
| · ·    | BIOL         | 110                        | 01                            | Life Science for Educators                      | Π              | •         |         |          | × | •               | MW        | 1115  | 1210           | •                 |      | 3     |     | Level 2 💌  |       |
|        | BIOL         | 113                        | 01                            | Plants and People                               | Π              | •         | Π       | Chair    | Ŧ | •               | W         | 1325  | 1625           | •                 |      | 3     |     | Level 2 💌  |       |
| · ·    | BIOL         | 110                        | 02                            | Life Science for Educators                      | Π              | · ·       |         |          | • | •               | MW        | 1115  | 1210           | •                 |      | 3     |     | Level 2 💌  |       |
| •      | BIOL         | 110                        | 01                            | Life Science for Educators                      | Π              | •         | Π       |          | • | •               | М         | 1325  | 1625           | •                 |      | 3     |     | Level 2 💌  |       |
| •      | BIOL         | 113                        | 02                            | Plants and People                               | Π              | •         | Π       | Chair    | ¥ | •               | MW        | 1010  | 1105           | •                 |      | 3     |     | Level 2 💌  |       |

### Sorted Result

| *Ti      | rm 20110     | iversi<br>2 • * Di<br>2 • s | ty of S<br>epartment<br>ave | an Diego<br>BIOL Biology<br>Iew! Add Course | d 🕪 Sub | Academic Sch | heduler 1 | "ool | <u>Email S</u> | <u>pport</u> Help |      |       |      |          | 4    |       |     |            |       |
|----------|--------------|-----------------------------|-----------------------------|---------------------------------------------|---------|--------------|-----------|------|----------------|-------------------|------|-------|------|----------|------|-------|-----|------------|-------|
|          |              | -                           |                             |                                             |         |              |           |      |                |                   |      |       |      |          |      |       |     |            |       |
| Option   | Subj<br>Code | Course<br>No                | Section                     | Title 🔼 🗸                                   | X-List  | Ρ            | Attribute | SP   | Approval       | Meeting Pattern   | Days | Start | End  | Building | Room | Units | Max | Tech Level | Layou |
|          | BIOL         | 110                         | 01                          | Life Science for Educators                  |         | Γ            |           | Γ    |                |                   | М    | 1325  | 1625 | •        |      | 3     |     | Level 2 💌  |       |
|          | BIOL         | 110                         | 02                          | Life Science for Educators                  |         | Π            | ·         | Γ    | •              | •                 | MW   | 1115  | 1210 | •        |      | 3     |     | Level 2 🔹  |       |
| <b>.</b> | BIOL         | 110                         | 02                          | Life Science for Educators                  |         | Π            | <b>_</b>  |      | •              |                   | Μ    | 1325  | 1625 | •        |      | 3     |     | Level 2 🔹  |       |
|          | BIOL         | 110                         | 01                          | Life Science for Educators                  |         | Γ            | ·         | Γ    | •              | •                 | MW   | 1115  | 1210 | •        |      | 3     |     | Level 2 🔹  |       |
| <u> </u> | BIOL         | 113                         | 01                          | Plants and People                           |         |              | •         |      | Chair 💽        | •                 | W    | 1325  | 1625 | •        |      | 3     |     | Level 2 🔹  |       |
|          | BIOL         | 113                         |                             | Plants and People                           |         |              | <b>_</b>  |      | Chair 🔹        | •                 | MW   | 1010  | 1105 | •        |      | 3     |     | Level 2 🔹  |       |
| <b>.</b> | BIOL         | 113                         | 02                          | Plants and People                           |         |              | •         |      | Chair 💽        | •                 | W    | 1325  | 1625 | •        |      | 3     |     | Level 2 🔹  |       |
| <u> </u> | BIOL         | 113                         | 02                          | Plants and People                           |         |              | •         |      | Chair 🔹        | •                 | MW   | 1010  | 1105 | •        |      | 3     |     | Level 2 🔹  |       |

| * Ter    | m 2011<br>e-Populat | niversi<br>02 • * D<br>10 • s | ity of S<br>epartment<br>iave | San Diego<br>t BIOL Biology<br>New! Add Course Dek | ete 🛐 ( | Downloa | ad 🕨      | Subm | nit Sch | edule        | Academic Sci                                                                   | heduler | Tool | <u>Email Su</u> | <u>ipport</u> |      |       |     |            |     |
|----------|---------------------|-------------------------------|-------------------------------|----------------------------------------------------|---------|---------|-----------|------|---------|--------------|--------------------------------------------------------------------------------|---------|------|-----------------|---------------|------|-------|-----|------------|-----|
|          | Subi                | Course                        |                               |                                                    |         |         |           |      |         |              |                                                                                |         |      |                 | - 45          |      |       |     |            |     |
| ption    | Code                | No                            | Section                       | Title                                              | X-List  | P       | Attribute |      | 92<br>- | Approval     | Meeting Pattern                                                                | Days    | Stat | End             | Building      | Room | Units | Max | Tech Level | Lay |
| 51 •     | biol                | 113                           |                               | Plants and People w/Lab                            |         | • -     |           | -    |         | Instructor   | · ·                                                                            | м       | 1005 | 1405            |               |      |       | -   | Level 2 -  | F   |
|          | BIOL                | 110                           | 12                            | Diants and People                                  |         |         | -         | -    |         | Chair -      | MWF 0800 0855                                                                  | W       | 1325 | 1625            |               | _    | 3     | -   |            | F   |
| <u> </u> | BIOL                | 115                           | 02                            | Life Science for Educators                         |         | •       | ·         | -    | П       |              | MWF 1145 1210                                                                  | M       | 1325 | 1625            |               | _    | 3     | -   | Level 2    | F   |
|          | BIOL                | 113                           | 02                            | Plants and People                                  |         | 1       | ·         | -    | П       | Chair •      | MWF 1220 1315<br>MWF 1325 1420                                                 | W       | 1325 | 1625            |               |      | 3     | -   | Level 2    | h   |
| -        | BIOL                | 110                           | 01                            | Life Science for Educators                         |         | -       | -         | -    | П       |              | MWF 1430 1525<br>MWF 1535 1630                                                 | MW      | 1115 | 1210            |               |      | 3     | -   | Level 2    | È   |
| -        | BIOL                | 110                           | 12                            | Life Science for Educators                         |         | 1       | •         | -    | П       |              | MWF 1640 1735<br>MWF 1745 1840                                                 | MW      | 1115 | 1210            |               | -    | 3     | -   | Level 2 V  | Ē   |
| -,       | BIOL                | 113                           | 01                            | Plants and People                                  |         | Г       | ·         | -    | Г       | ,<br>Chair • | TR 0745 0905                                                                   | MW      | 1010 | 1105            |               |      | 3     | -   | Level 2 🗸  | Ē   |
| •        | BIOL                | 113                           | 02                            | Plants and People                                  |         | П       | ·         | 7    | Π       | Chair •      | TR 1000 1150                                                                   | MW      | 1010 | 1105            |               | _    | 3     | -   | Level 2 •  | Ē   |
|          |                     |                               |                               |                                                    |         |         |           |      |         |              | TR 1300 1415<br>TR 1430 1545<br>TR 1430 1550<br>TR 1600 1720<br>TR 1730 1845 ▼ |         |      |                 |               |      |       |     |            |     |

Common meeting patterns are already supplied in this column which will populate the Days, Start, and End columns automatically. You may override these values by typing in specific Days or Start and End times. **Column Titles and their meanings:** 

•Last Modified:

Displays the date that the section was last changed in any way.

#### •Modified By:

Displays the user ID who made the last modification.

#### •Status:

Can be either "IW" (In-Work) or "SUBMITTED" and once the schedule has been submitted you may not make any changes.

•Option:

Can be either "S1" (first choice), "S2" (second choice), or "S3" (third choice). This can be used to indicate to a superior preference over course section meeting patterns for instance.

•OK: (EA's and Dept. Chairs only) Distinguishes between a course that should be considered in the Primetime and Level gauges. Also, only classes that have this value checked will be submitted when clicking the Submit Schedule button. •Subj Code:

The Subject Code for the course. Ex: COMM

•Course No:

The Course Number. Ex: 101

•Section:

The Section of the course. Ex: 02

•Part Term Code:

•Part Term Start:

•Part Term End:

•SP:

This value must be checked if you require the Course Title to change from its Banner catalog version.

#### •Title:

Title of the course. Ex: Calculus I

•X-List:

A space for entering another course that is to be crosslisted with the current course/section. Ex: COMP494 •P:

This value indicates a Preceptorial class.

•Attributes:

Can be "C" (Community Service Learning), "D" (Diversity), "H" (Honors), "I" (International), "L" (Lab), "S" (Law Professional Skills), or "W" (Writing). You may select multiple attributes.

•Approval:

This option shows the level of approval needed by a student to enroll in the class. Values are: Instructor, Chair, Faculty, Dean, Honors Adv, Honors Sect, Instr/Chair/Dean.

•Meeting Pattern:

All of the common time periods for classes to be scheduled are listed here. By selecting a meeting pattern the program will automatically fill in the subsequent three columns for you (Days, Start, and End).

•Days:

Days that the class meets (M, T, W, R, F, S, SU). Ex: M,W,F

•Start:

The starting time of the class in military time. Ex: 1400 •End:

The ending time of the class in military time. Ex: 0900

#### •Building:

The building in which the class should meet (Preassigned only). Ex: Serra

#### •Room:

The room in which the class should meet (Pre-assigned only). Ex: 155

#### •Units:

How many units a class is worth. Ex: 4

#### •Max:

The maximum number of students this section is allowed. Ex: 35

#### •Tech Level:

Signifies how much technology is needed to teach this class. The higher the number, the more technology. A more in-depth description of each level and its meaning can be found by clicking the orange help icon in the top left corner of this column.

#### •Layout:

Describes the type of desks or classroom layout configuration needed for this class.

•Wait List:

The number of students allowed to be on the wait list for this class. Ex: 10

•Primary Instructor Lookup: The primary instructor's name.

•Secondary Instructor Lookup:

The secondary instructor's name.

•Comments:

Additional comments such as a third instructor's name or extraneous information can be noted here. For example, list the percentage of time for primary and secondary instructors.

•Prerequisitions/Restrictions:

All prerequisites or other restrictions for the class are displayed under this column (from the previous year).

## **Check Schedule Spread Button**

This feature is designed to remind you if too many classes are not evenly distributed throughout the day. There are two types of warnings. The first warning that is checked is if more than 80% of the classes are scheduled during Primetime (starts before 16:00). The second warning that is checked for is if a certain time block, such as MWF 7:45 to 9:05, is overloaded. This means that a significant chunk of your classes occur during this block. These are only warnings/guidelines and will not prevent you from submitting your schedule.

## Gauges

There are two different types of gauges to help evaluate the diversity of your classes: Upper/Lower Division and Primetime/Non-Primetime. The gauges will only factor in the classes that have a check mark in the OK column and have a specific Start time. If either of these values is missing, the course section will not be factored into the gauge.

### Upper/Lower Division

This gauge displays the percentage of classes that are considered lower division and upper division.

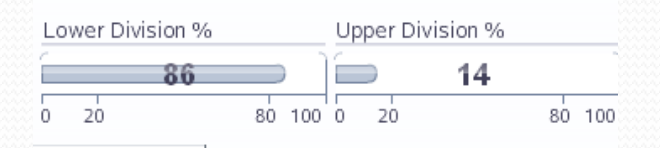

#### Primetime/Non-Primetime

This gauge displays the percentage of classes that are considered primetime and non-primetime. Primetime classes have a start time before 1600. It is suggested that no more than 80% of your classes should occur in primetime.

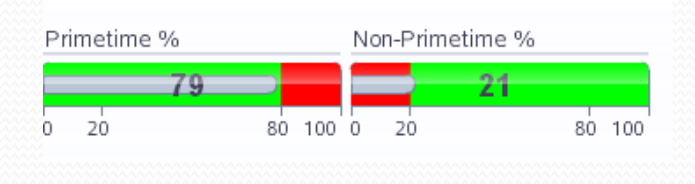